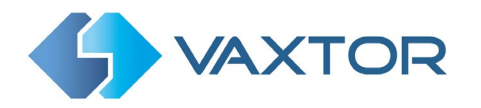

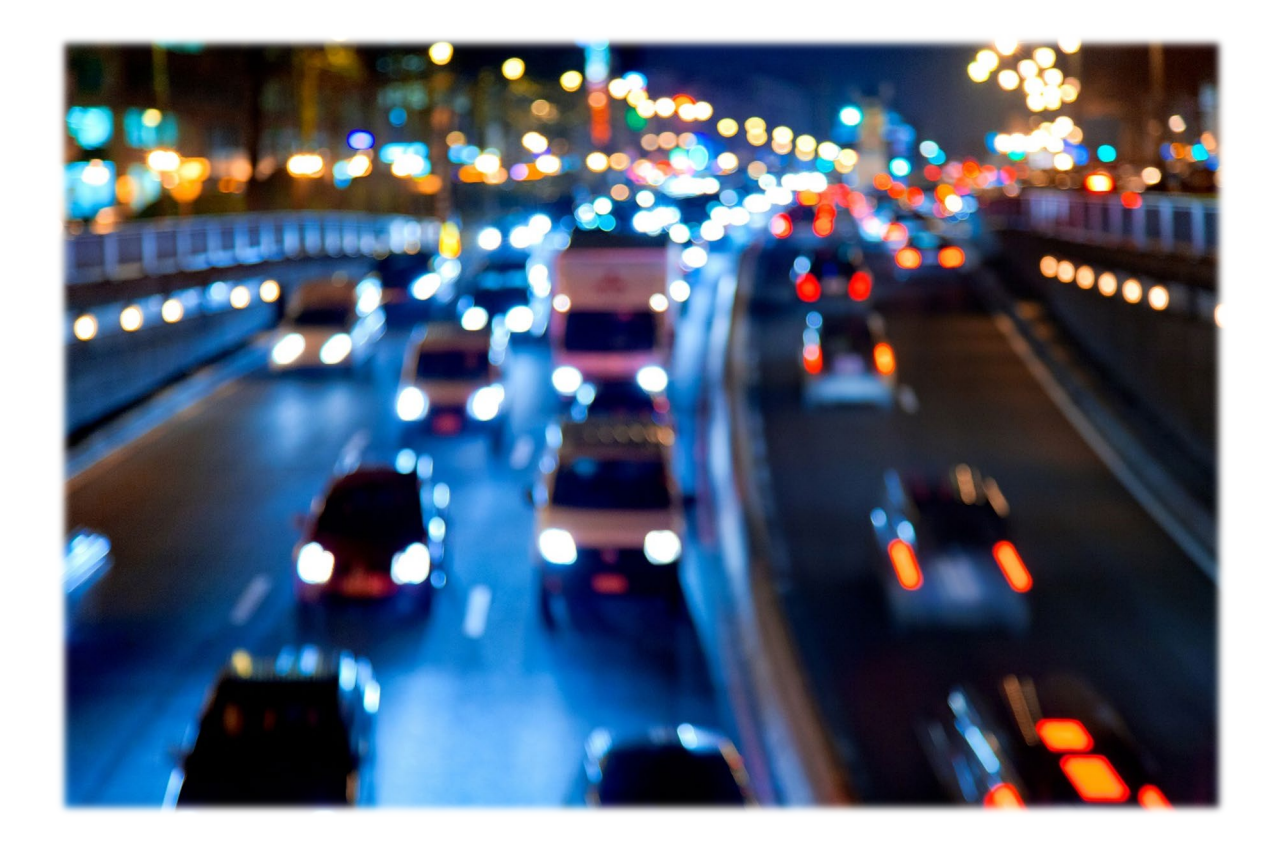

# VaxALPR & VaxOCR Genetec Integration

## Software Setup for Integration with Genetec's Third Party ALPR & OCR Plugin

Version 2.0 May 2023

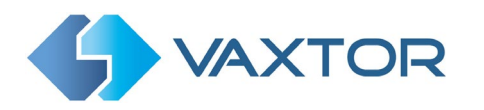

#### Contents

| 1. | Introduction                               | 3 |
|----|--------------------------------------------|---|
| 2. | Configuration of PC Based Reporting        | 3 |
| 3. | Configuration of On Camera Based Reporting | 4 |

#### 1. Introduction

This guide has been designed for those responsible for setting up and configuring the reporting from Vaxtor's Software (any flavor of VaxALPR or VaxOCR) to Genetec's Security Centre by means of Genetec's Third Party ALPR & OCR Plugin.

**Note:** Before proceeding with Vaxtor's Reporting configuration, please be sure to have a fully functional deployment with the cameras properly connected to Security Centre and all the information that you will need (Camera IDs and names, user/s and password/s and URL/IP address where Genetec's server is). If in doubt, please contact your local Genetec's Support Team to review your existing deployment technically and also fulfilling the licensing needs.

### 2. Configuration of PC Based Reporting

If you are using the Windows version of VaxALPR or VaxOCR (Container Code, Genesis, USDOT, etc.) you may use Using the **VaxALPR Lite 5.0** tool you can adjust the data report to Genetec as follows:

- 1. Click in the **Tools** button.
- 2. Click in the **Reporting** (blue arrow) button.
- 3. Click in the **Genetec** button.
- 4. Fill the required fields with the Genetec details from your existing deployment.

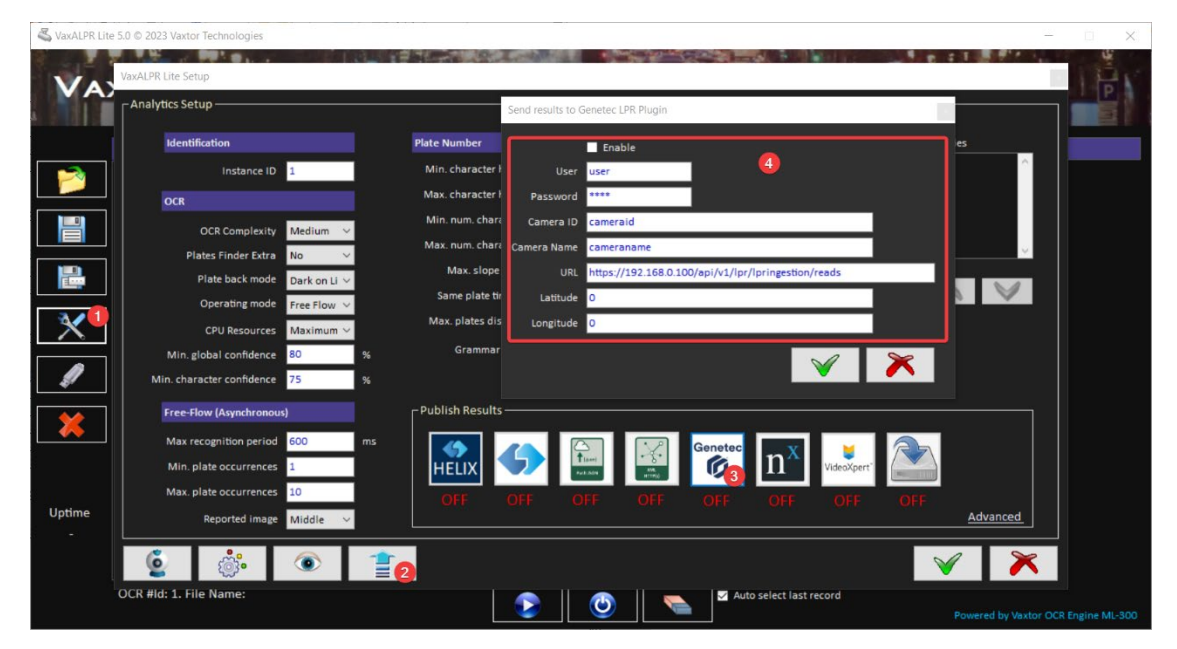

Configure Reporting in PC

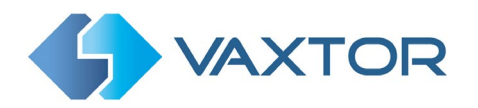

#### 3. Configuration of On Camera Based Reporting

To configure the Genetec Third Party ALPR & OCR Plugin in the On Camera brands and models where it is already available, please complete the following steps (there might be some differences between different brand's UIs):

- 1. Open the menu in the up-right corner of de VaxALPR or VaxOCR app
- 2. Click on Reporting
- 3. Click on the Settings (Gear) on the low-left corner

|                  | VaxALPR On Camera MMC 2.2.63 [74520] | 1 (=                |
|------------------|--------------------------------------|---------------------|
| Reporting        |                                      | Plates              |
| Main reports     |                                      | 2 Reporting         |
| Helix            |                                      | Blacklist           |
| Vaxtor Protocol  |                                      | Whitelist           |
| JSON             |                                      | Region of Interest  |
| XML              |                                      | Show Logfile        |
| Optional reports |                                      | Upload XML Config   |
| UTMC2            |                                      | Download XML Config |

- 4. Select "Genetec" Note: Do not select the "Genetec Bookmarks" option where available; as this corresponds to the reporting using bookmarks, which is not as efficient and it is only kept for existing deployments.
- 5. Click on the Save icon

| Developments the all and |                                     | S VAXTOR        |  |  |
|--------------------------|-------------------------------------|-----------------|--|--|
| Reports to show          | ×                                   | ≡ Reports       |  |  |
| □ A1001                  | AXIS Camera Station<br>Secure Entry | Helix           |  |  |
| BOF 2                    | □ 2N                                | Vaxtor Protocol |  |  |
| Daily Upload             | Digital Barriers                    | ISON            |  |  |
| Dorlet                   | □ FTP                               |                 |  |  |
| Genetec Bookmarks        | 4 Genetec                           | Overlay         |  |  |
| □ JSON2                  | □ M3                                |                 |  |  |
| NEDAP Protocol           | Network Optix                       | XML             |  |  |
| Overlay                  | Pushbullet                          | ONVIF           |  |  |
| □ RSP                    | Smart Parking                       |                 |  |  |
| □ TCP                    | □ TCP Server                        | Genetec 4       |  |  |
| □ UTMC                   | UTMC2                               |                 |  |  |
| 🗆 Vapix                  | □ Write Result                      | Active          |  |  |
|                          |                                     |                 |  |  |
| <b>(</b>                 | CO                                  |                 |  |  |
| $\bigcirc$               |                                     |                 |  |  |

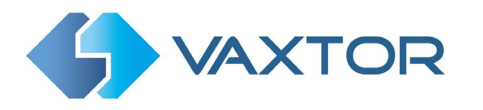

- 6. Back in the Reporting page, Activate the Genetec ALPR Plugin reporting, this will show the configuration fields.
- Complete the fields with your Genetec's deployment data Note: Latitude and Longitude should be left to zero if not being used.
- 8. Click the Save icon.

| Reporting           |             |  |
|---------------------|-------------|--|
| Genetec ALPR Plugin |             |  |
| Z Active            |             |  |
| Reference camera Id | Camera name |  |
| 1                   | LPR         |  |
| Url                 |             |  |
| Url                 |             |  |
| Username            | Password    |  |
| Username            | Password    |  |
| Latitude            | Longitude   |  |
| 0                   | 0           |  |
|                     |             |  |